# Sådan installerer du din Chromecast

## NORLYS

### Inden du går i gang

Tjek, at du har:

- En smartphone eller tablet (anbefales, men er valgfrit)
- Et tv eller en skærm med HDMI-indgang
- En Google-konto få hjælp til oprettelse af konto i trin 1.
- Adgang til et sikkert wifi-netværk

#### Vigtigt

Du skal have en Google-konto, inden du går i gang

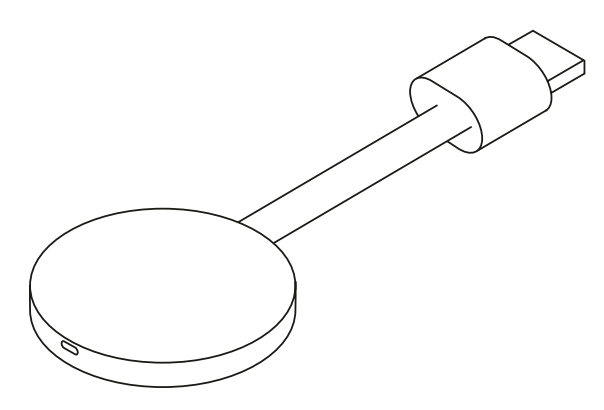

### 1. Sådan opretter du en Google-konto

- 1. Scan QR-koden her på siden med kameraet på din smartphone/tablet, eller besøg google.com/account/about for at oprette en Google-konto.
- 2. Vælg 'Opret en konto'.
- 3. Vælg en Google-mailadresse, eller tilføj din egen mailadresse.
- Indtast dine oplysninger i formularen, og tryk på 'Næste'. Gentag dette trin, indtil du har udfyldt alle oplysninger.
- 5. Vælg, hvilke data Google må indsamle om dig, og hvordan de må bruges.
- Bekræft de valgte cookies og indstillinger ved at trykke på 'Bekræft' nederst på siden.
- 7. Accepter vilkår og beskyttelse af personlige oplysninger ved at trykke på '**Jeg accepterer**' nederst på siden.
- 8. Din Google-konto er nu oprettet.

Du kan nu logge ind på din nye Chromecast med den e-mailadresse og adgangskode, som du tastede i formularen.

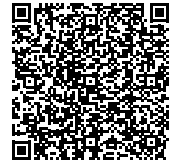

Google frigiver regelmæssigt nye versioner og opdateringer til deres software. Der tages derfor forbehold for, at billeder og trin-for-trin vejledninger i denne guide kan være forskellige fra dine produkter og de trin, der vises på skærmen.

#### 2. Forbind Chromecast med tv og tilslut strøm

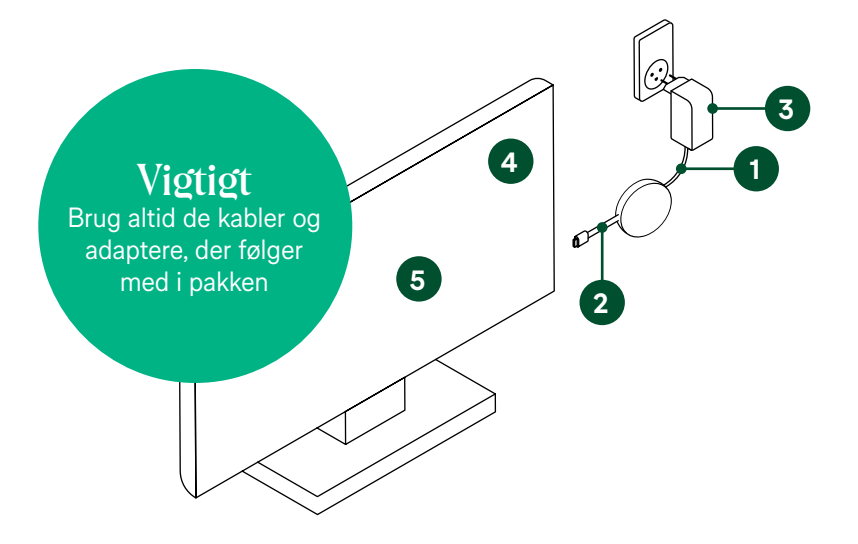

- 1. Slut USB-strømkablet til din Chromecast
- 2. Sæt din Chromecast i en ledig HDMI-indgang i dit tv
- 3. Sæt den anden ende af USB-strømkablet i den medfølgende strømadapter, og slut den derefter til en ledig stikkontakt
- 4. Vælg den HDMI-indgang på dit tv, som din Chromecast er tilsluttet
- 5. Du får nu vist en velkomstside på din tv-skærm

#### 3. Download Google Homeappen (anbefales)

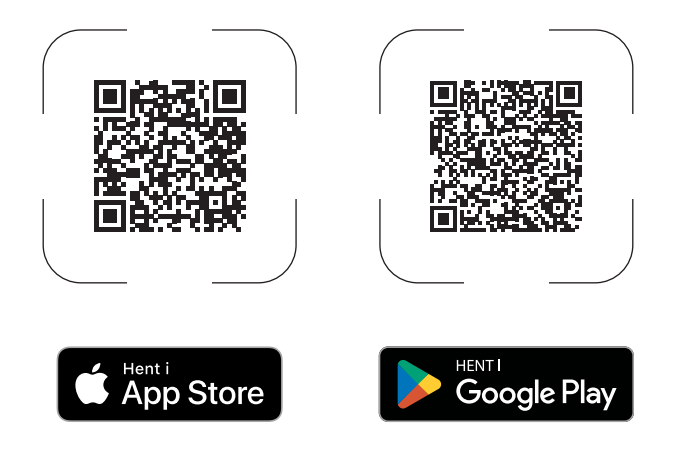

Download **Google Home-appen** til din smartphone eller tablet. Du finder appen i App Store eller Google Play. Scan QR koden med kameraet i din smartphone/tablet.

#### 4. Konfigurér din Chromecast

Google Home-appen hjælper dig gennem konfigurationen af din Chromecast. Husk at oprette forbindelse fra din smartphone eller tablet til det samme wifi-netværk, du vil bruge til at konfigurere din Chromecast

- 1. Åbn Google Home-appen på din smartphone eller tablet. Husk at aktivere Bluetooth
- Følg vejledningen i appen. Du finder vejledningen øverst til venstre på startskærmen i Google Homeappen. Tryk på 'Tilføj' - 'Konfigurer en enhed' - 'Nye enheder'. Følg vejledningen.
- 3. Konfigurationen er nu gennemført, og din Chromecast er klar til brug

Du kan også finde hjælp til at konfigurere din Chromecast ved at følge Googles vejledningslink. Linket dukker op på din tv-skærm, når du har tilsluttet din Chromecast. Gå ind på linket via din smartphone eller webbrowser, og følg vejledningen.

**Tip:** Hvis du allerede har konfigureret din Chromecast på én mobilenhed, behøver du ikke at konfigurere den igen på en anden mobilenhed, hvis alle enhederne har forbindelse til det samme wifi-netværk.

#### Få Norlys Play på din Chromecast

Du kan hente Norlys Play ved at søge på "Norlys Play" i søgefeltet. Tryk "Installer". Du kan finde hjælp til login og brugen af Norlys Play på norlys.dk/gig-norlys-play

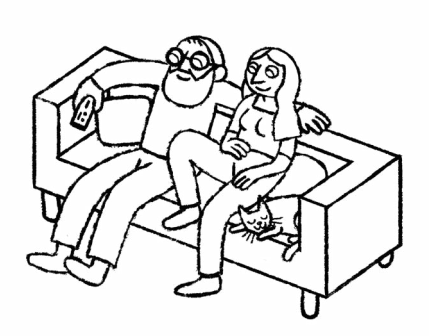

#### Sådan caster du indhold via Chromcast

- 1. Find den underholdning, som du vil caste til dit tv fx på Norlys Play
- Afspil din underholdning. Du vil nu se et chromecast-ikon øverst i højre hjørne af din skærm. Tryk på ikonet.
- 3. Du vil nu kunne se din underholdning på dit tv.

Du afbryder forbindelsen ved at trykke på Chromecast-ikonet igen og vælge 'Afbryd forbindelsen'.

#### Har du brug for hjælp?

Hvis du har spørgsmål eller brug for hjælp, kan du finde de fleste svar på norlys.dk/gig-chromecast. Du kan også ringe til os på 70 11 40 40.

Har du brug for hjælp til at oprette en Google-konto, eller har du spørgsmål til Google Chromecast og installation, beder vi dig kontakte Google Support